## <u>Thunder Bird 78.8.x 設定方法</u> POP

(Windows 版)

• はじめに

本マニュアルは、お使いのパソコンにインストールされている Thunder Bird 78.8.x でメールの送受信 をするための設定例となります。

お手元に設定通知書をご用意いただき、以下の情報をあらかじめご確認ください。

- お客様ドメイン名
- お客様メールアドレス、パスワード

本マニュアルではメールアドレスを「user@example.com」を例として説明しています。 設定される際にはお客様ご利用のメールアドレスに読み替えてご利用ください。 ※ご利用中の Thunder Bird の環境・バージョンにより画面が異なる場合がございます。

■アカウント設定情報

| アカウントの種類         | POP ※SSL/TLS 対応              |
|------------------|------------------------------|
| メールアドレス (アカウント名) | user@example.com ※お客様メールアドレス |
| パスワード            | メールパスワード ※お客様メールパスワード        |
| 受信メールサーバー        | mail.nplus-net.jp            |
| 受信ポート番号          | 995                          |
| 送信メールサーバー        | mail.nplus-net.jp            |
| 送信ポート番号          | 587                          |
| 暗号化方法            | STARTTLS                     |

(1) [スタート]ボタンから [Mozilla Thunderbird]の順にクリックし、プログラムを起動します。

(2) Thunder Bird 画面右上の [ = メニュー] - [アカウント設定] をクリックします。

|   | <b># *</b> | 3 |   |   |   |
|---|------------|---|---|---|---|
|   |            |   |   |   | ₹ |
| + | 新規作成       |   |   |   | > |
| 0 | 添付ファイル     |   |   |   | > |
|   | 編集         | ጽ | ጭ | Ê | > |
| ۹ | 検索         |   |   |   | > |
| - | 印刷         |   |   |   | > |
| 6 | 名前を付けて保    | 存 |   |   | > |
| Û | ごみ箱を空にする   | 5 |   |   |   |
| Å | アドオン       |   |   |   |   |
| 1 | アカウント設定    |   |   |   |   |
| × | オプション      |   |   |   |   |
|   | カスタマイズ     |   |   |   | > |
|   | ファイル       |   |   |   | > |
|   | 表示         |   |   |   | > |
|   | 移動         |   |   |   | > |
|   | メッセージ      |   |   |   | > |
|   | 予定とToDo    |   |   |   | > |
|   | ツール        |   |   |   | > |
| ? | ヘルプ        |   |   |   | > |
| Ċ | 終了         |   |   |   |   |

٦

(3) 設定を変更するメールアドレスを選択し、下記画面で設定内容を確認します。 入力内容に誤りがなければ、次項へ進んでください。

※設定情報は下記表をご参照ください。

| 「ル(E) 編集(E) 表示(V) 移動(G) メッセージ(M)     | 予定とToDo( <u>N)</u> ツール( <u>T</u> ) ヘルプ( <u>H</u> )                                                                                                    |                       |
|--------------------------------------|----------------------------------------------------------------------------------------------------|-----------------------|
| <ul> <li>アカウント</li> </ul>            | 3定 ×                                                                                                    | <b>E</b>              |
| v⊠ user@example.com                  | アカウント設定 - < user@example.com >                                                                                                    |                       |
| サーバー設定<br>送信控えと特別なフォルダー<br>編集とアドレス入力 | アカウント名(10): user@example.com                                                                                                    |                       |
| 迷惑メール                                | 既定の差出人情報                                                                                                    |                       |
| ディスク領域                               | このアカウントで使用する既定の差出人情報を設定してください。これはメッセージの差出人が誰                                                                                                    | であるかを表すために使用されます。     |
| エンドツーエンド暗号化<br>開封確認                  | 名前①: 任意のお名前                                                                                                    |                       |
| ▽ 🗀 ローカルフォルダ                         | メールアドレス(E): user@example.com                                                                                                    |                       |
| 迷惑メール                                | 返信先 (Reply-to)(S): 受信者からの返信を受け取るアドレス                                                                                                    |                       |
| ディスク領域                               | 組織 (Organization)(の)・                                                                                                    |                       |
| 図 送信 (SMTP) サーバー                     |                                                                                                    |                       |
|                                      | ファノリ 小と葉々 た後 3 オス /テキフ とまわけ UTMI (西) ゆ ファノリ ハ 丁・                                                                                                    |                       |
|                                      | ノアイルから者名を挿入する (アイストまだは HIML、 画像ノアイル)(1):                                                                                                    | 4) 77 ( c)            |
|                                      |                                                                                                    | 参照()                  |
|                                      | メッセージに vCard を添付する(V)                                                                                                    | vCard を編集( <u>D</u> ) |
|                                      | 送信ヘッダーが一致する場合はこの差出人から返信する(D: list@example.com, *@example.com, *@ | xample.com            |
|                                      | 送信 (SMTP) サーバー(U): 既定のサーバーを使用する                                                                                                    | ✓ SMTP サ−パ−を編集(P)     |
|                                      |                                                                                                    | 差出人情報を管理( <u>M</u> )  |
| アカウント操作(A) ~                         |                                                                                                    |                       |
| Rever Passed of State (1994)         |                                                                                                    |                       |
| ツリンロートされたメッセージはありません                 |                                                                                                    |                       |
| 上 占 、 ) 々                            | なきのわなさ (空后して) ゆマキウンし                                                                                                    | - 影にまニナフタ             |

| アカウント名  | 任意のお名前(受信トレイやアカウントの一覧に表示する名前) |
|---------|-------------------------------|
| 名前      | 任意のお名前(「送信者」として表示されます。)       |
| メールアドレス | メールアドレスを入力します。                |

(4) 左メニューの **[サーバー設定]** を選択し、下記表の内容を設定します。 ※設定情報は下記表をご参照ください。

| ✓ ☑ <u>user@example.com</u> サーバー設定 | サーバー設定                                                               |  |  |
|------------------------------------|----------------------------------------------------------------------|--|--|
| 送信控えと特別なフォルダー                      | サーバーの種類: POP メールサーバー                                                 |  |  |
| 編集とアドレス入力                          | サ−バ−名( <u>S</u> ): mail.nplus-net.jp ポ−ト( <u>P</u> ): 995 🛟 既定値: 995 |  |  |
| 迷惑メール                              | ユーザー名( <u>N</u> ): user@example.com                                  |  |  |
| ディスク領域                             |                                                                      |  |  |
| エンドツーエンド暗号化                        | セキュリティ設定                                                             |  |  |
| 開封確認                               | 接続の保護(U): SSL/TLS ✓                                                  |  |  |
| > 🛅 ローカルフォルダ                       |                                                                      |  |  |
| ③ 送信 (SMTP) サーバー                   | 認証方式(1): 暗号化されたパスワード認証 >                                             |  |  |
|                                    | サーバー設定                                                               |  |  |
|                                    | ✓ 新着メッセージがないか起動時に確認する(C)                                             |  |  |
|                                    | ✓ 新着メッセージがないか(Y) 10 → 分ごとに確認する                                       |  |  |
|                                    | ✓ 新着メッセージを自動的にダウンロードする(M)                                            |  |  |
|                                    | ヘッダーのみ取得する(E)                                                        |  |  |
|                                    | ✓ ダウンロード後もサーバーにメッセージを残す(G)                                           |  |  |
|                                    | ダウンロードしてから(O) 10 🔷 日以上経過したメッセージは削除する                                 |  |  |
|                                    | ダウンロードしたメッセージを削除したらサーバーからも削除する(D)                                    |  |  |

| サーバー名 | mail.nplus-net.jp                   |
|-------|-------------------------------------|
| ポート   | 995                                 |
| ユーザー名 | user@example.com ※お客様メールアドレスを入力します。 |
| 接続の保護 | SSL/TLS                             |
| 認証方式  | 暗号化されたパスワード認証                       |

※「ダウンロード後もサーバーにメッセージを残す」の項目は、Web メールや他の端末でも同じメールを受信する場合など、お客様のご利用状況に合わせてご選択ください。

(5) 左メニューの [送信 (SMTP) サーバー] を選択します。リストから設定を変更するサーバーを選択し、[編集] をクリックします。

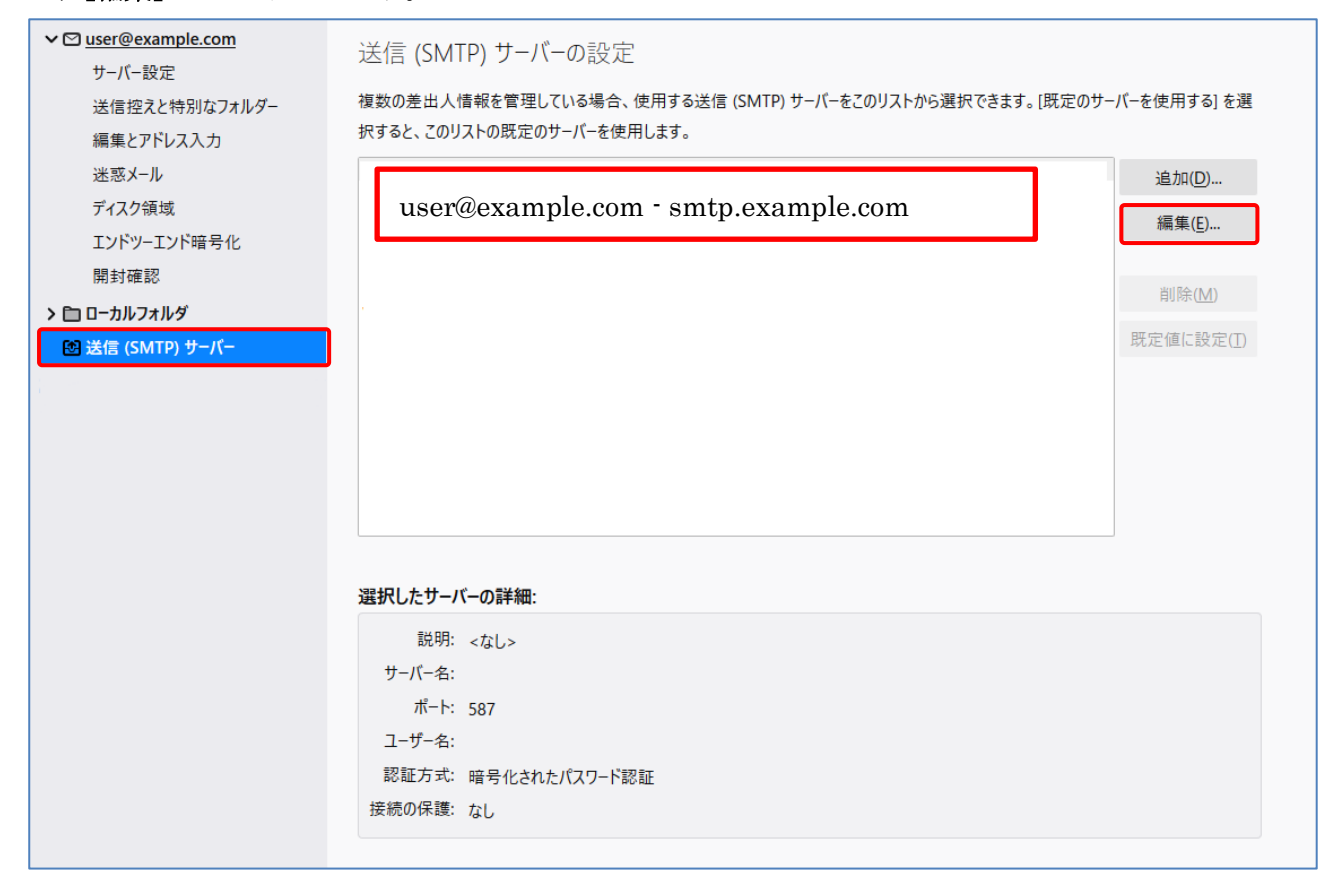

(6) 下記画面が表示されたら、設定内容を変更し[OK]ボタンをクリックします。 ※設定情報は下記表をご参照ください。

|                    | 送信 (SMTP) サーバー    |      | ×    |
|--------------------|-------------------|------|------|
|                    |                   |      |      |
| 設定                 |                   |      |      |
| 説明( <u>D</u> ):    |                   |      |      |
| サーバー名( <u>S</u> ): | mail.nplus-net.jp |      |      |
| ポート番号( <u>P</u> ): | 587 💙 既定値: 587    |      |      |
|                    |                   |      |      |
| セキュリティと認識          | Œ                 |      |      |
| 接続の保護( <u>N</u> ): | STARTTLS ~        |      |      |
| 認証方式(!):           | 暗号化されたパスワード認証 🗸   |      |      |
| ユーザー名( <u>M</u> ): | user@example.com  |      |      |
|                    |                   | OK + | ャンセル |
|                    |                   |      |      |

| サーバーのホスト名 | mail.nplus-net.jp |
|-----------|-------------------|
| ポート番号     | 587               |
| SSL       | STARTTLS          |
| 認証方式      | 暗号化されたパスワード認証     |
| ユーザー名     | user@example.com  |

(7) [送信 (SMTP) サーバーの設定] 画面下部の[選択したサーバーの詳細:] に設定内容が反映されているかご確認ください。

| 選択したサー | パーの詳細:             |  |
|--------|--------------------|--|
| 説明:    | <なし>               |  |
| サーバー名: | mail.nplus-net.jp# |  |
| ポート:   | 587                |  |
| ユーザー名: | user@example.com+  |  |
| 認証方式:  | 暗号化されたパスワード認証。     |  |
| 接続の保護: | STARTTLS           |  |

(8) 画面上部タブの[×]をクリックして閉じます。以上で設定は完了となります。

| 🗊 アカウント設定 | × |
|-----------|---|
|-----------|---|